**TUTORIAL PARA DOCENTES** 

# ¿Cómo crear y configurar una tarea?

Argentina unida

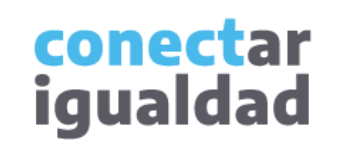

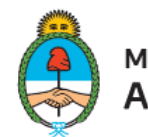

Ministerio de Educación Argentina

. . .

• •

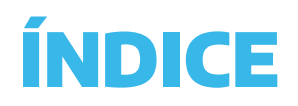

| 1          | Sobre el módulo Tarea                               |                                      |
|------------|-----------------------------------------------------|--------------------------------------|
| 2          | El formulario del módulo Tarea                      | Ne<br>d                              |
| 3          | ¿Cómo ponerle un plazo de entrega<br>a la tarea?    | Comur<br>Ayuda<br>horario<br>a viern |
| 4          | ¿Cómo determinar el tipo de entrega<br>de la tarea? | Teléfo<br>Correc                     |
| 5          | ¿Cómo crear y configurar una tarea?                 | Tambio<br>tutoria                    |
| $\bigcirc$ | Para tener en cuenta                                |                                      |

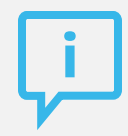

#### ¿Necesitás otras vías de comunicación?

Comunicate con la Mesa de Ayuda de Conectar Igualdad. El horario de atención es de lunes a viernes de 8 a 20 horas.

#### Teléfono: 0800-444-1115

Correo electrónico: info@conectarigualdad.edu.ar

También podés consultar <u>más</u> <u>tutoriales</u> en esta plataforma.

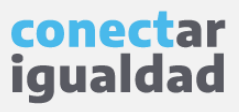

Las aulas virtuales cuentan con el módulo Tarea, una funcionalidad que permite enviar y recibir trabajos de los/as estudiantes de una clase.

Si sos docente, con esta herramienta podrás agregar una consigna de trabajo y los/as estudiantes podrán responderla en línea o enviar sus producciones en un adjunto.

Además, podrás revisar los archivos subidos por las/os estudiantes y hacer devoluciones sobre esos documentos, directamente desde la plataforma.

Con esta herramienta, también podrás poner una fecha límite para la entrega de trabajos, y evaluar y calificar las producciones de los/as estudiantes.

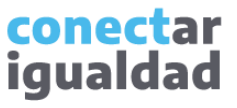

#### Sobre el módulo Tarea

El módulo Tarea es parte del catálogo de actividades y recursos de las aulas virtuales. Este catálogo está organizado en distintas pestañas: Destacados, Todos, Actividades y Recursos. Además, posee un buscador.

En las pestañas **Actividades** y **Recursos**, podrás ver, respectivamente, los elementos del mismo nombre; mientras que en **Todos**, verás la totalidad de estos. En **Destacados** se alojarán las actividades y/o recursos que señales como favoritos.

Si querés guardar en la pestaña **Destacados** un recurso o actividad, tildá la estrella.

Módulo Tarea

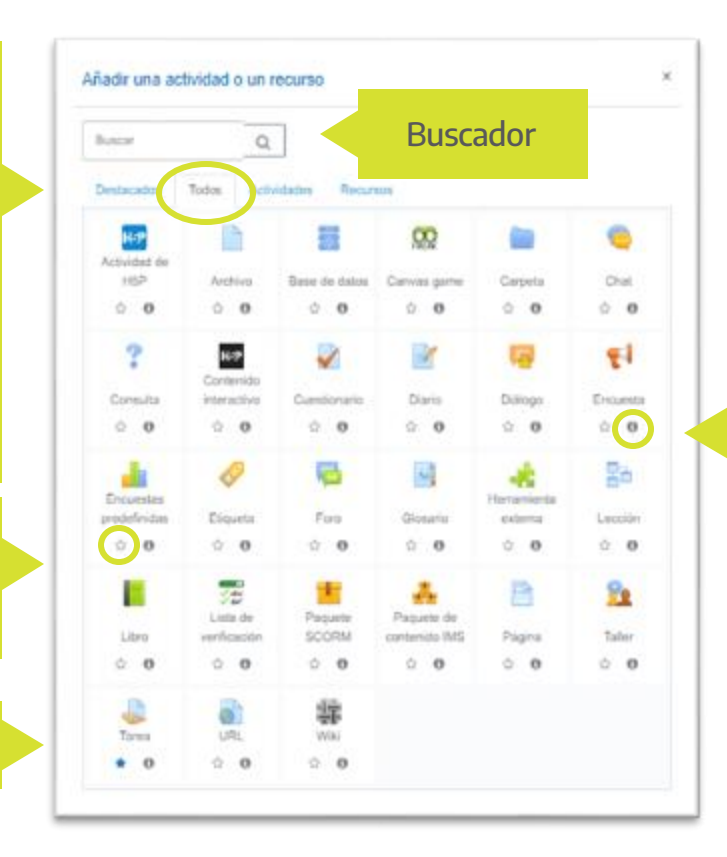

Para saber más sobre una actividad o recurso de la lista, hacé clic en el ícono de información.

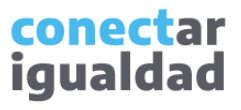

### El formulario del módulo Tarea

2

Cuando ingreses al módulo Tarea, se desplegará un formulario. A través de este, podrás configurar la tarea según tus necesidades.

| Cuando ingreses a Tarea, verás en<br>tu pantalla una imagen similar a esta.                                                                                                    | Al avanzar por el formulario, verás un menú<br>desplegable con más opciones para configurar. |
|----------------------------------------------------------------------------------------------------|----------------------------------------------------------------------------------------------|
| 2022 1º B Lenguaje Musical                                                                                                    | Criponitelidad Tipos de entrega                                                              |
| - Agregando un nuevo Tarea+                                                                                                    | Tipos de retroalimentación Configuración de entrega                                          |
| Andread and a second and a second and a seco | Configuración de entrega por grupo Autos                                                     |
|                                                                                                    | Calificación Ajustes comunes del módulo Al final d                                           |
| E multi-statistic e capital e capital e e a                                                                                                    | Restrictores de accese formular encontra                                                     |
| 5 • • • •                                                                                                    | Marcas Ias opcio                                                                             |
| Pach and a color active and an elables                                                                                                    |                                                                                              |

conectar igualdad La función Disponibilidad te permitirá determinar los plazos de entrega de una tarea.

Si habilitás esta opción, los/as estudiantes no podrán hacer entregas antes de esta fecha. En cambio, si está deshabilitada, los/as estudiantes podrán comenzar las entregas de inmediato.

> Si activás esta opción, no aceptarás entregas de tareas después de la fecha que establezcas.

#### Disponibilidad

| Permitir entregas<br>desde | 0 |  |
|----------------------------|---|--|
| Fecha de entrega           | 0 |  |
| Fecha límite               | 0 |  |
| Recordarme<br>calificar en | 0 |  |

Esta opción indica la fecha en que las/os estudiantes deben entregar la tarea. Ellas/os tendrán permitido seguir haciendo entregas después de esta fecha, pero estas aparecerán marcadas como "retrasadas". Para que esto no suceda, deberás configurar una fecha límite, y así evitarás los envíos después de la fecha establecida.

Si configurás esta opción, establecerás una fecha prevista en que todas las tareas quedarán entregadas.

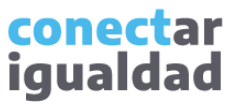

#### ¿Cómo ponerle un plazo de entrega a la tarea?

La función Disponibilidad te permitirá determinar los plazos de entrega de una tarea.

2

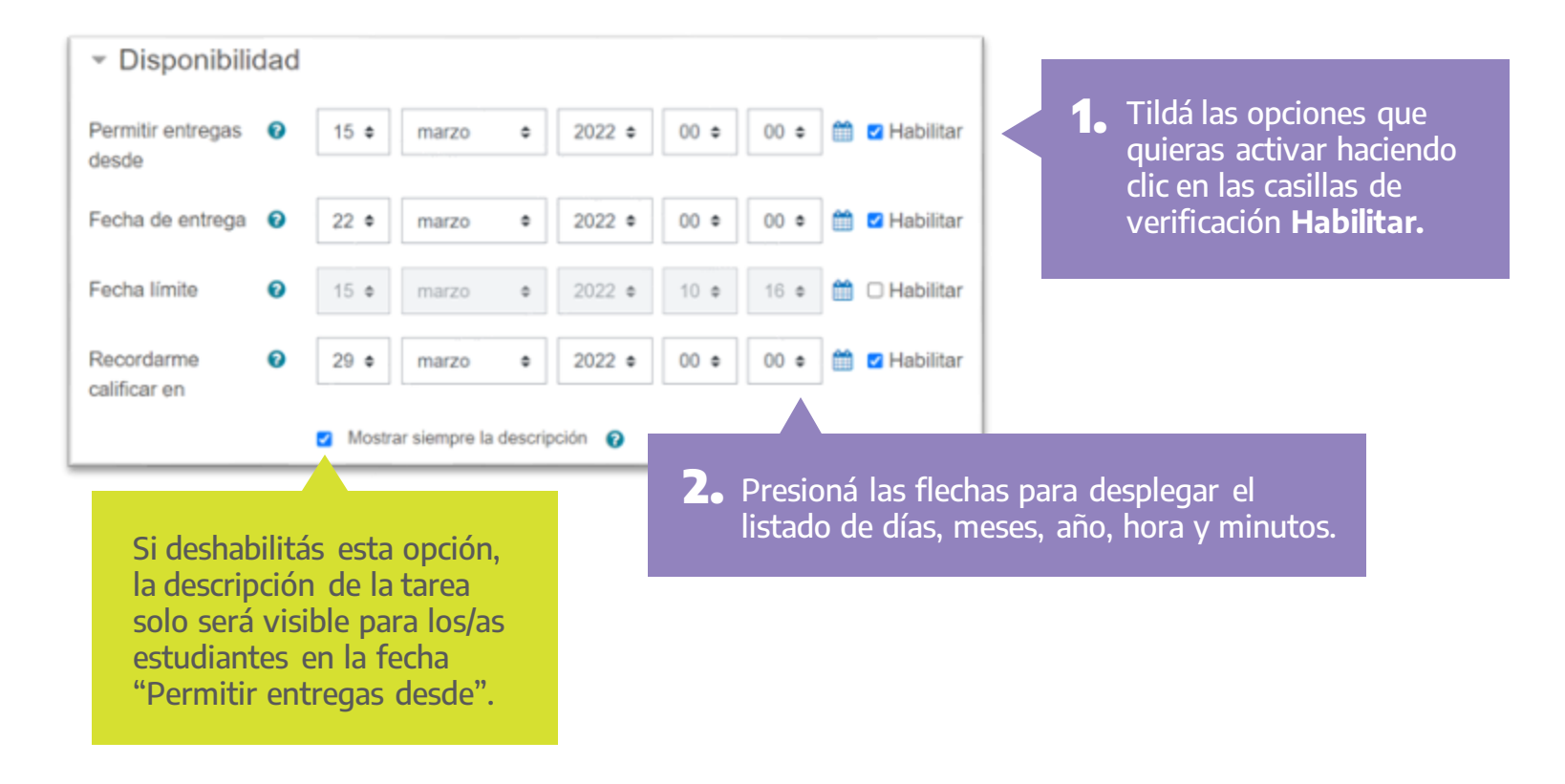

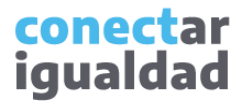

#### ¿Cómo determinar el tipo de entrega de la tarea?

En Tipos de entrega, podrás configurar si los/as estudiantes tienen permitido enviar archivos y, en ese caso, qué tipo de documentos, o si deberán responder la consigna escribiendo en línea, mediante el editor HTML.

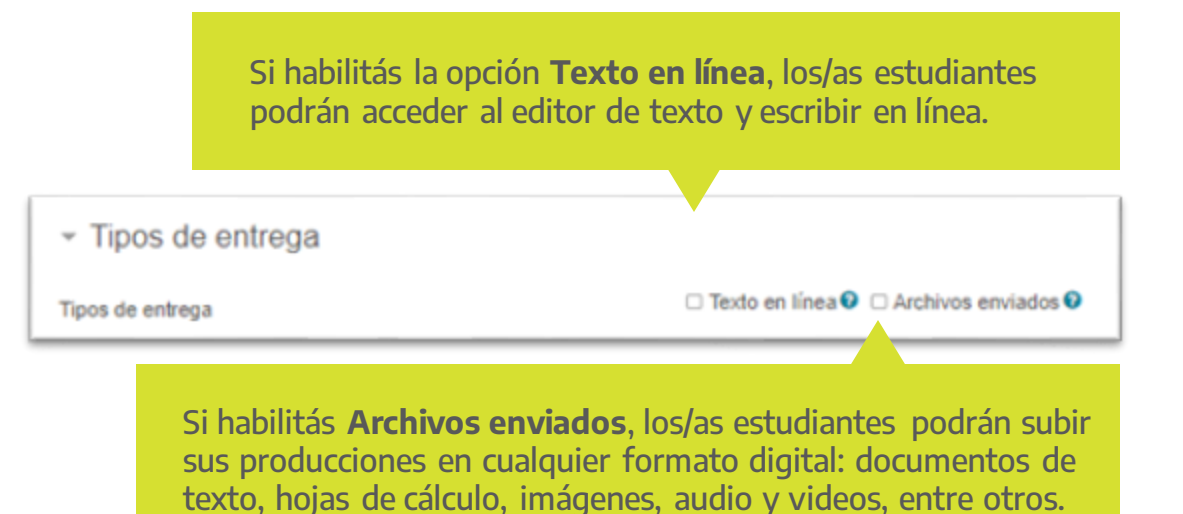

Ŋ

El número máximo de archivos es veinte (20) y el tamaño máximo permitido en cada uno es de 5 MB.

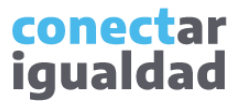

## 4

#### ¿Cómo determinar el tipo de entrega de la tarea?

Para determinar qué tipos de entrega querés que realicen tus estudiantes, seguí estas indicaciones.

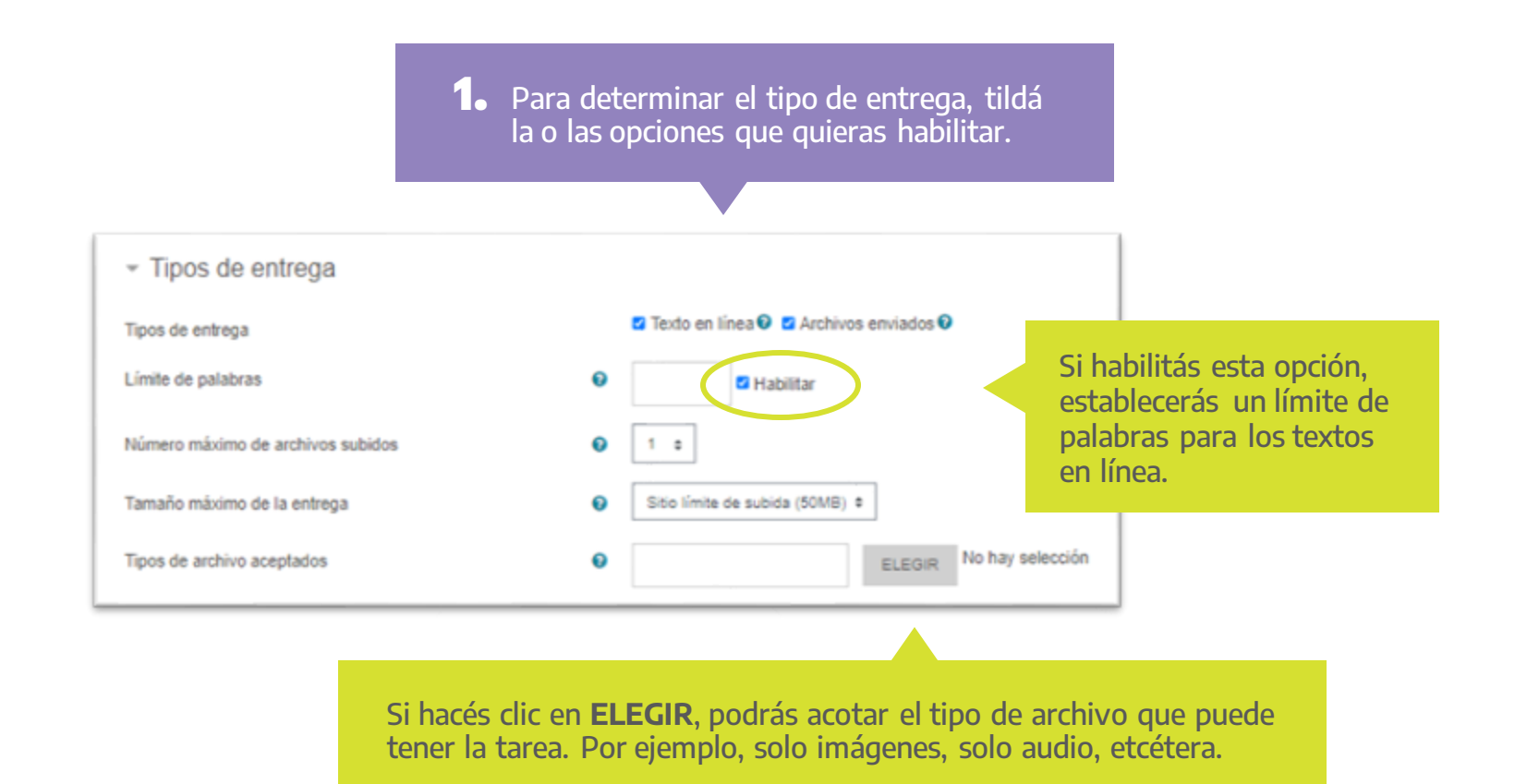

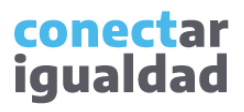

### 5

#### ¿Cómo crear y configurar una tarea?

Para crear y configurar una tarea, necesitarás ingresar a tu aula virtual. Si nunca accediste, consultá el tutorial <u>¿Cómo acceder a las aulas virtuales?</u>

**1.** Al ingresar a tu aula virtual, pulsá el botón **ACTIVAR EDICIÓN**. Q 🔹 🍺 Tita Morello 🚢 × # 2022 11 B Historia 2022 1° B Historia (407)Participantes Área personal / Mis-cursos / 2022 1º B Historia (407) / General C Insignias EDUCHAT @ Competencias General Tema 1 Calificaciones Avisos C General Activá el chat para Tema 1 conversar con la clase Tema 1 🕨 Area personal Inicio del sitio 🛗 Calendario

Para orientarte en la navegación de las aulas virtuales, consultá el tutorial <u>Breve descripción</u> <u>de las aulas y sus</u> <u>funcionalidades</u>.

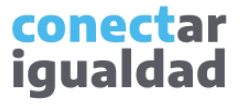

# 5

#### ¿Cómo crear y configurar una tarea?

Dado que activaste la edición del aula, el botón ahora dice **DESACTIVAR EDICIÓN**. Lo utilizarás cuando finalices.

2. Seleccioná la pestaña en la que desees crear una tarea.

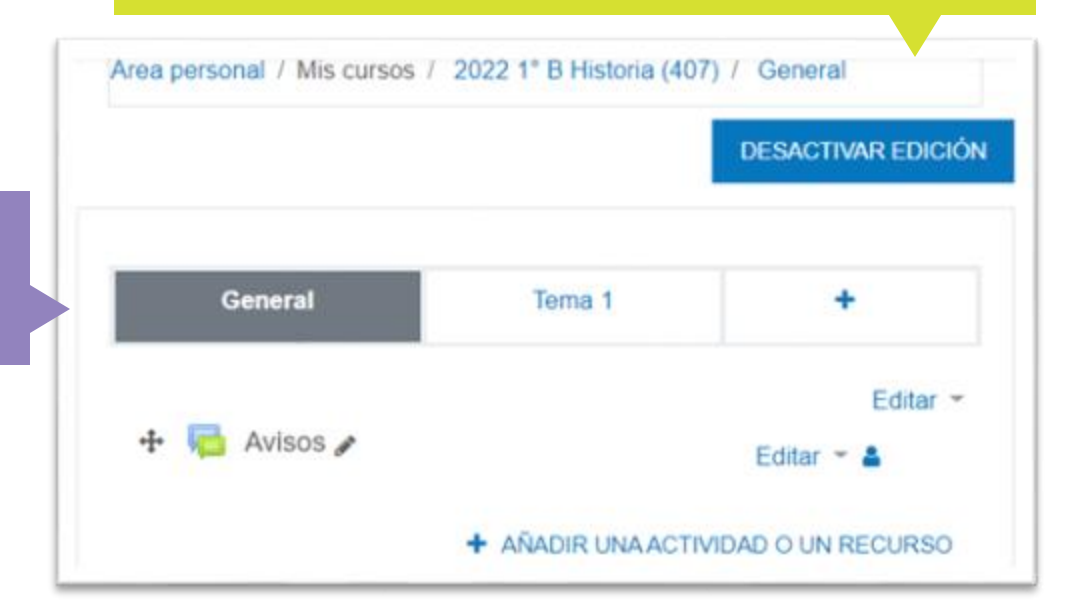

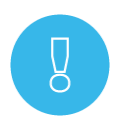

Para modificar el nombre de las pestañas de tu aula virtual, consultá el tutorial <u>¿Cómo agregar y administrar</u> <u>pestañas en un aula virtual?</u>

**3.** Pulsá **+** AÑADIR UNA ACTIVIDAD O UN RECURSO para acceder al catálogo.

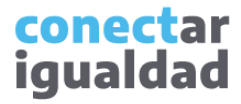

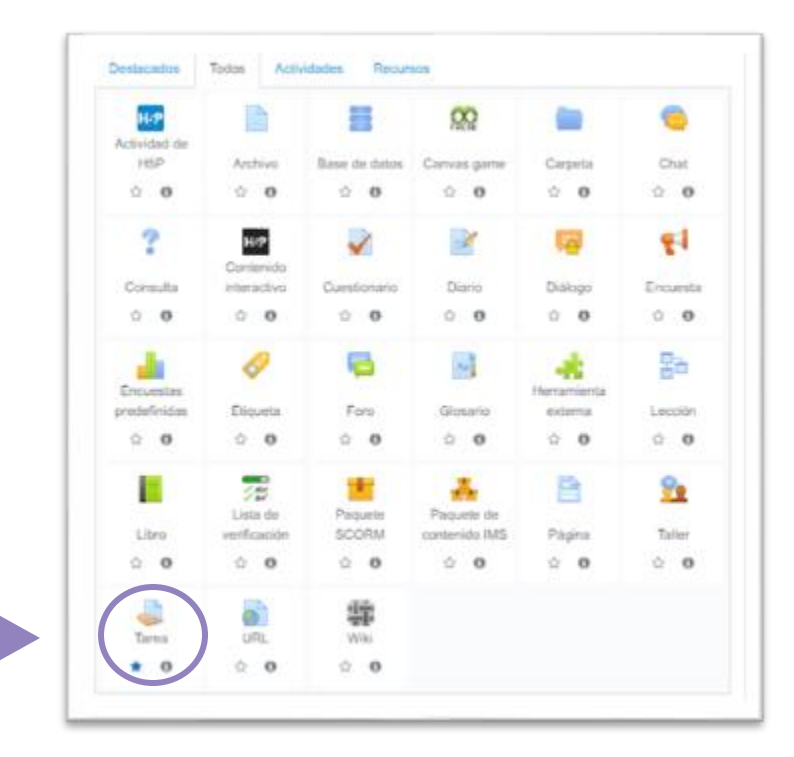

**4.** En el catálogo de recursos y actividades, buscá y seleccioná la opción **Tarea**.

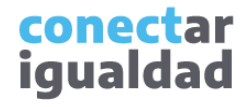

#### ¿Cómo crear y configurar una tarea?

Crear y configurar una tarea posee varios pasos, no todos ellos obligatorios.

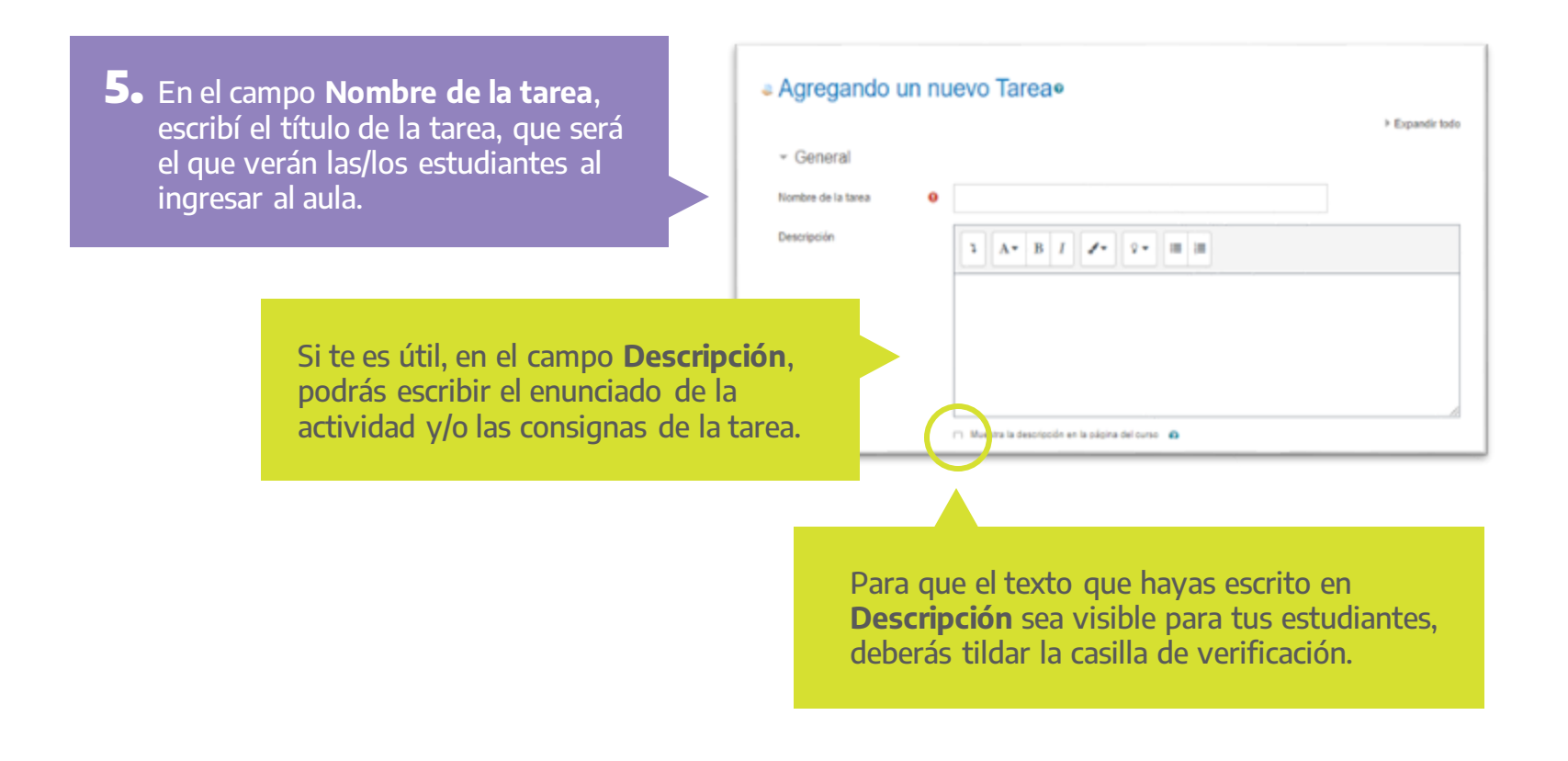

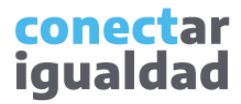

#### ¿Cómo crear y configurar una tarea?

En el campo Archivos adicionales, podrás añadir documentos en diversos formatos, ya sea para explicar la consigna y/o para que los/as estudiantes lo utilicen el adjunto durante la realización de un trabajo propuesto. Los archivos se mostrarán en el interior de la tarea.

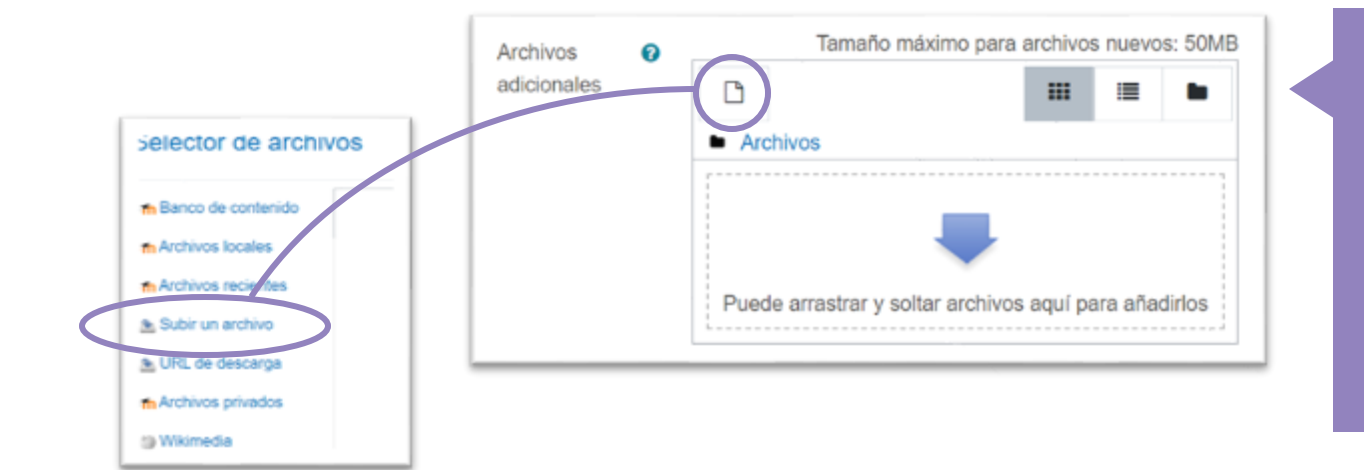

6. Para añadir un archivo, arrastrá el documento hasta el campo Archivos Adicionanles. O bien hacé clic en el ícono de la hoja doblada y elegí la opción Subir un archivo. Si no vas a agregar archivos, omití este paso.

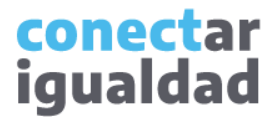

#### ¿Cómo crear y configurar una tarea?

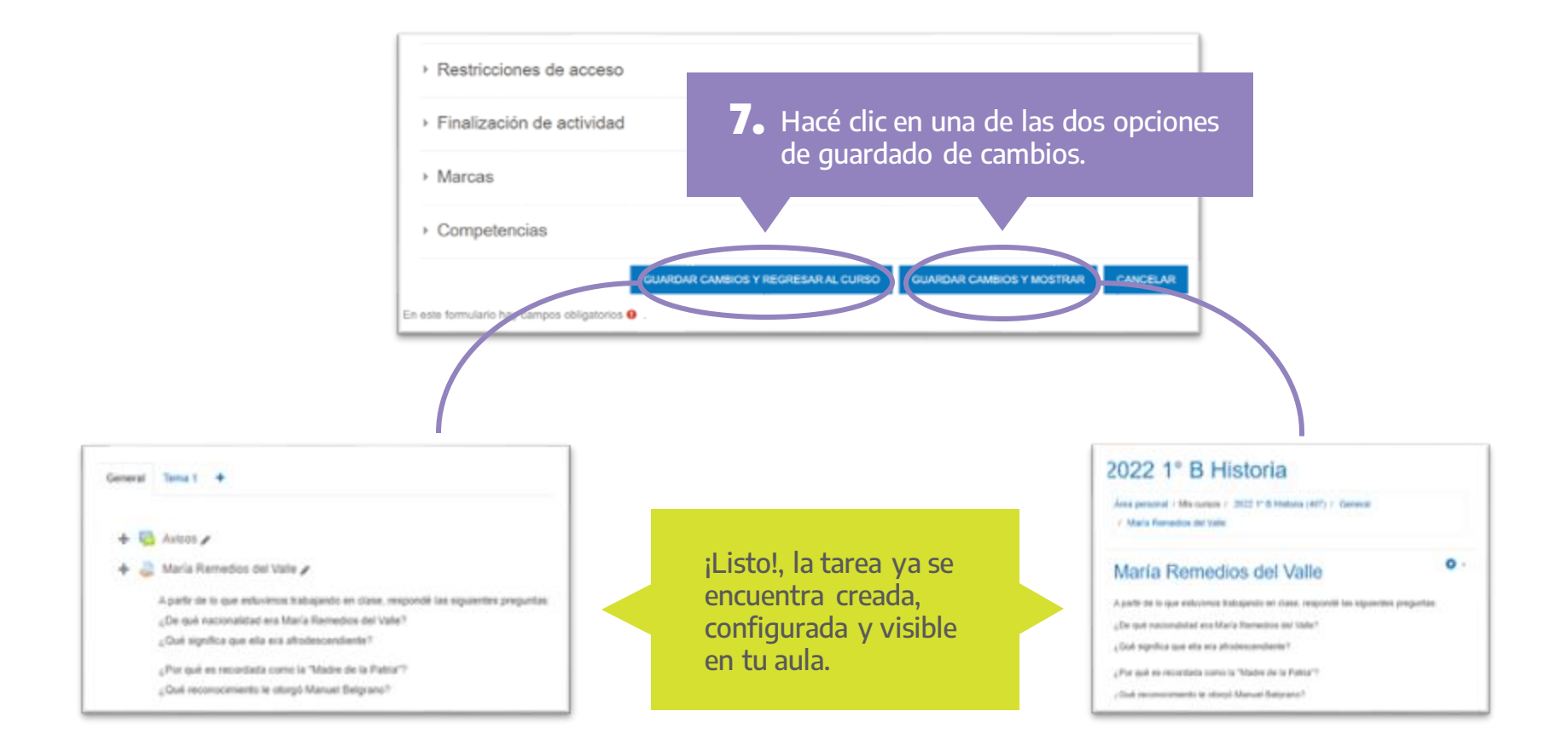

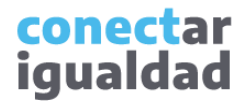

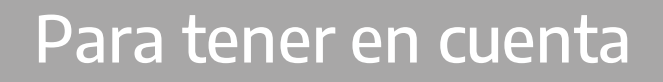

- Recordá que podrás crear y configurar una tarea solo si sos docente de una institución.
- La creación de una tarea es una operación sencilla y se resuelve en dos o tres pasos; sin embargo, con las opciones de configuración podrás sumarle determinadas características.
- Conviene que explores las funcionalidades que se encuentran a disposición para configurar tu tarea de acuerdo con tus intereses y necesidades.
- A lo largo del formulario, si hacés clic en el ícono de signo de pregunta, encontrarás información detallada de cada ítem.

# ļ

#### ¿Necesitás ayuda?

Si tenés dudas sobre otros aspectos del funcionamiento de la plataforma, podés consultar la sección <u>Tutoriales</u>.

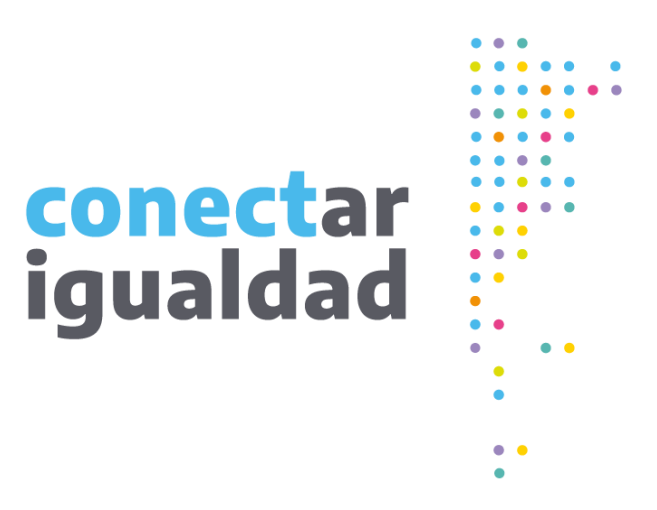

# Gracias!

www.conectarigualdad.edu.ar

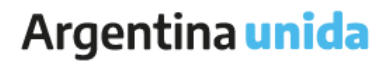

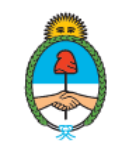

Ministerio de Educación Argentina